## How To Duplicate Reallocation

Here are the steps on how to duplicate Reallocation record:

- 1. Click Reallocations from General Ledger menu.
- 2. From Search Reallocation screen, select existing record and click Open Selected.
- 3. Click on **Duplicate** toolbar button. Duplicate reallocation will open. Everything from the original reallocation will be copied on the duplicate record. The description will show that this is a duplicate journal.